### **Quick Start Guide**

Starting an Internal Approval Form for a new grant submission

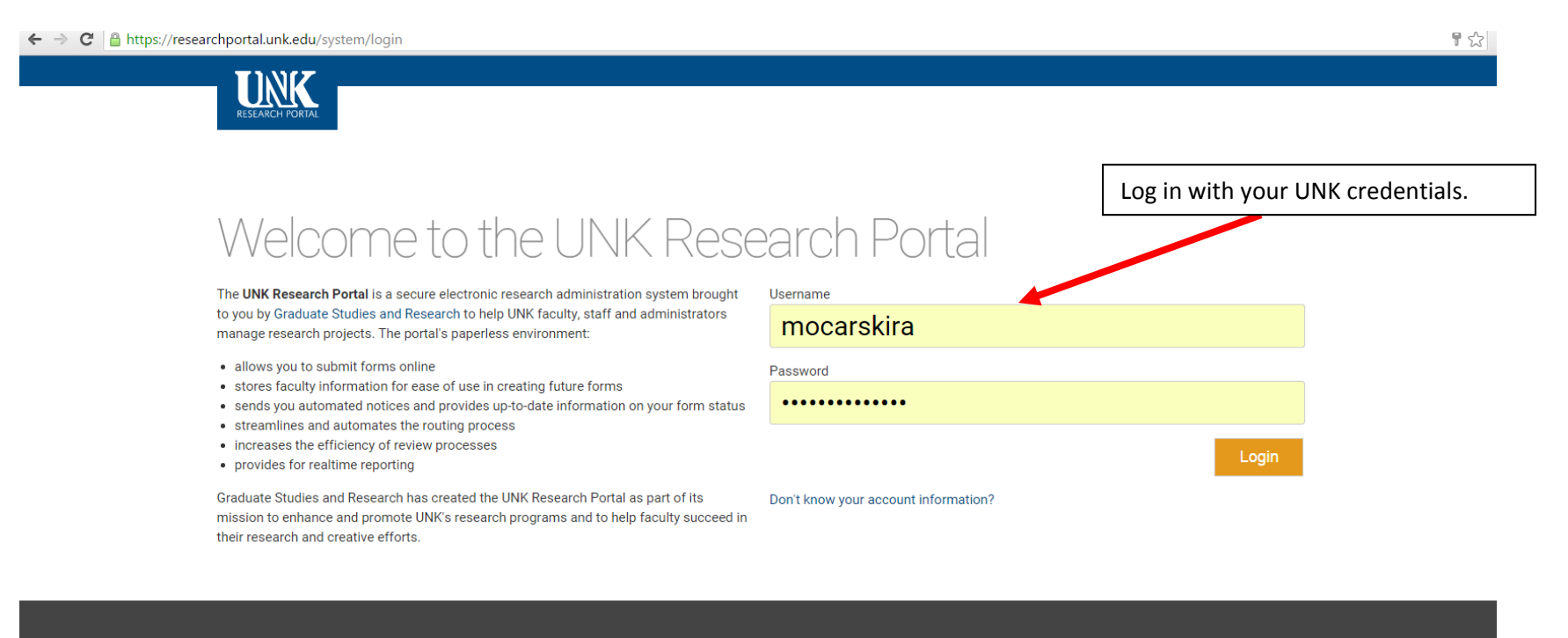

Documentation

Support Email

Credits

research-osp@unk.edu

" © Copyright 2015

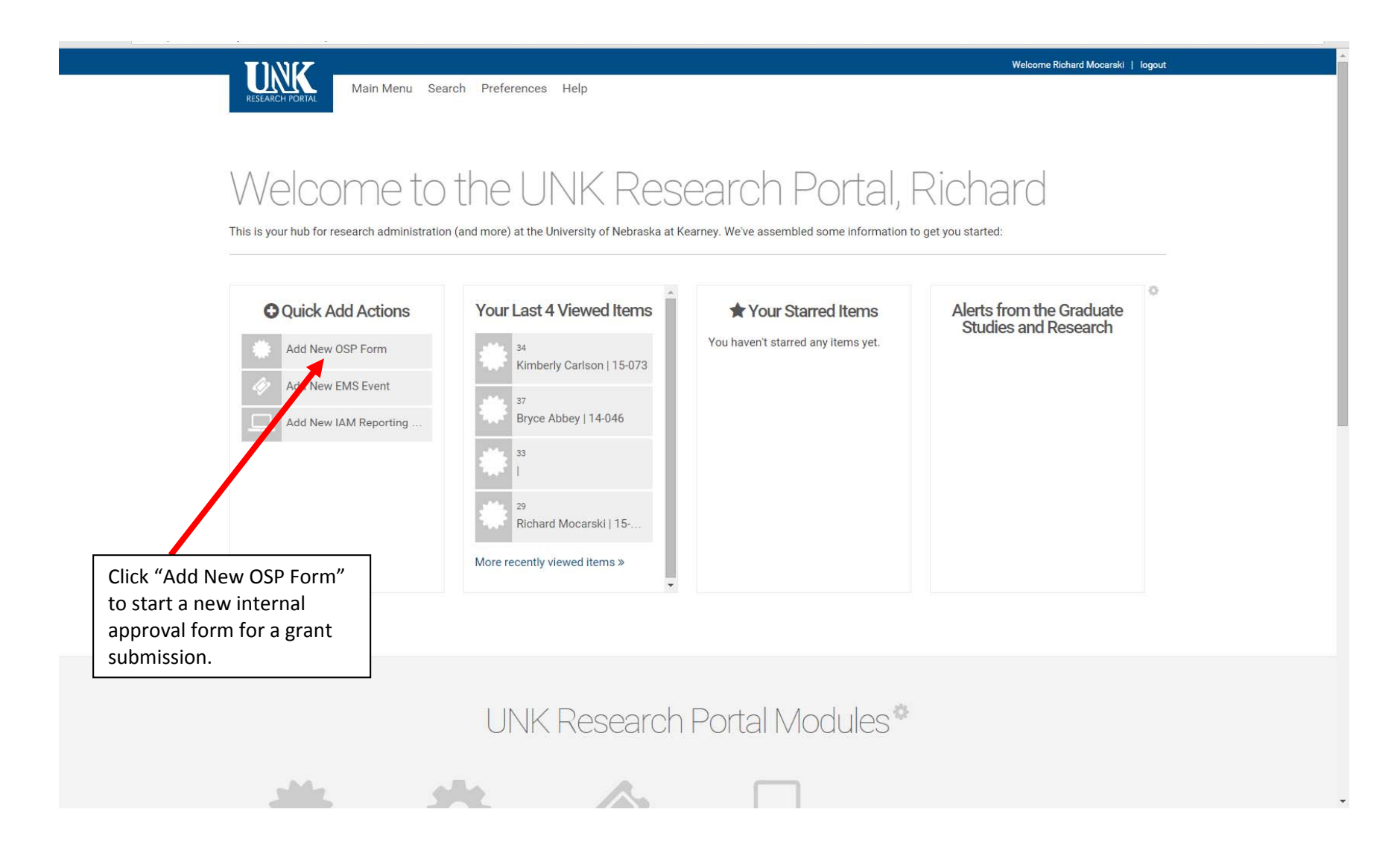

The remainder of this document will walk you through filling in the form, highlighting fields that may not be self-explainatory.

|                                               |                  |                                             | Welcome Richard Mocarski   logout |  |
|-----------------------------------------------|------------------|---------------------------------------------|-----------------------------------|--|
| RESEARCH PORTAL Main Menu Search              | Preferences Help |                                             |                                   |  |
|                                               |                  |                                             |                                   |  |
| Office of Sponsored Programs Start a new Form |                  |                                             | research-osp@unk.edu              |  |
|                                               |                  |                                             |                                   |  |
|                                               |                  |                                             |                                   |  |
|                                               |                  |                                             |                                   |  |
| Is this a new form for an existing            | project?         |                                             |                                   |  |
| Vec No                                        |                  |                                             |                                   |  |
| 165 140                                       |                  | Click "no" if this is a new project and hit |                                   |  |
|                                               |                  | the "Start Form" button. If yes, select the |                                   |  |
|                                               |                  | once you've clicked "yes."                  |                                   |  |
| <b>D</b>                                      | 0 15 1           |                                             |                                   |  |
| Documentation                                 | Support Email    | creans                                      |                                   |  |
|                                               | research-iam@un  | ik.edu                                      |                                   |  |
|                                               |                  |                                             |                                   |  |
|                                               |                  |                                             |                                   |  |
|                                               |                  |                                             |                                   |  |
|                                               |                  |                                             |                                   |  |
|                                               |                  |                                             |                                   |  |
|                                               |                  |                                             |                                   |  |

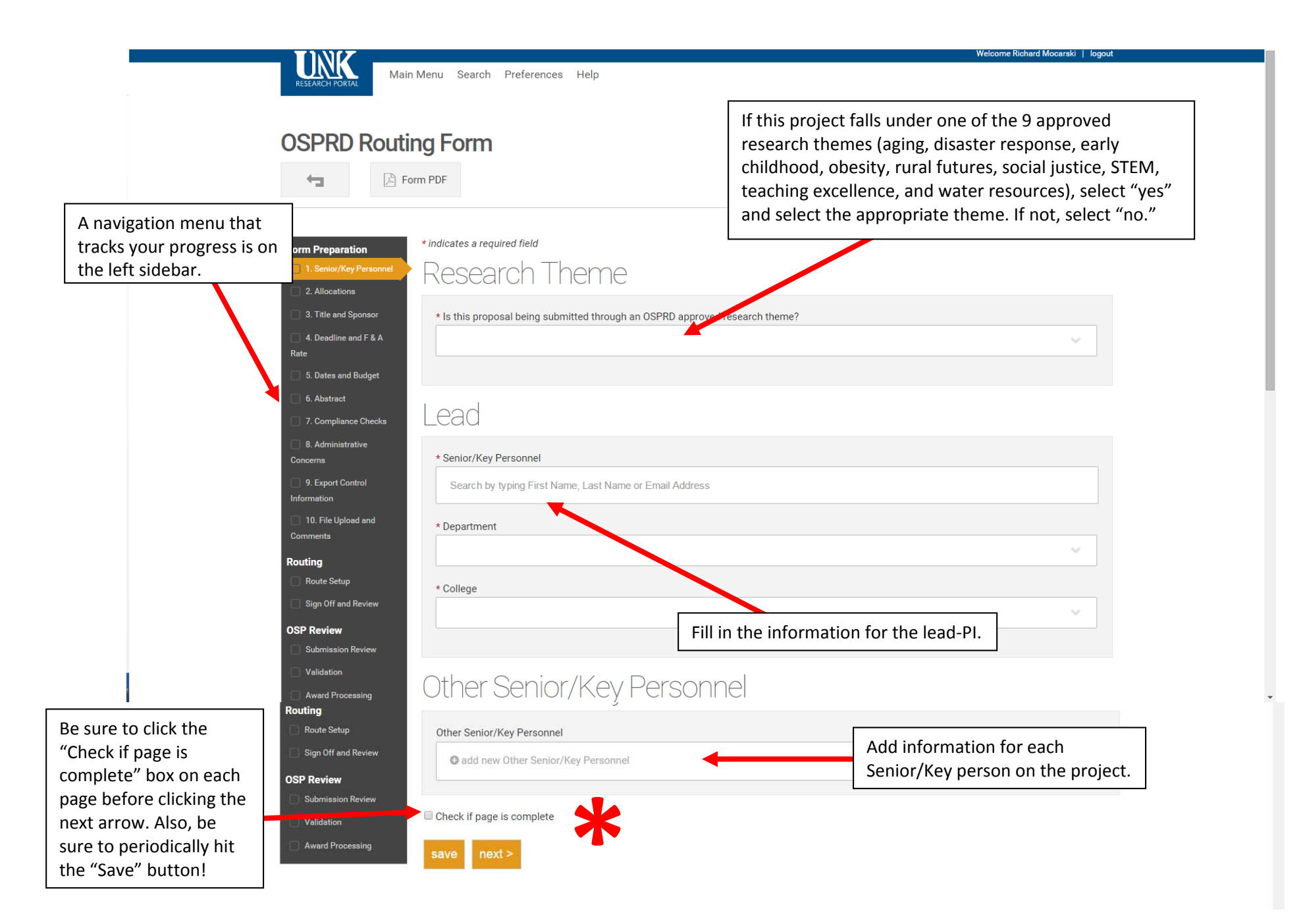

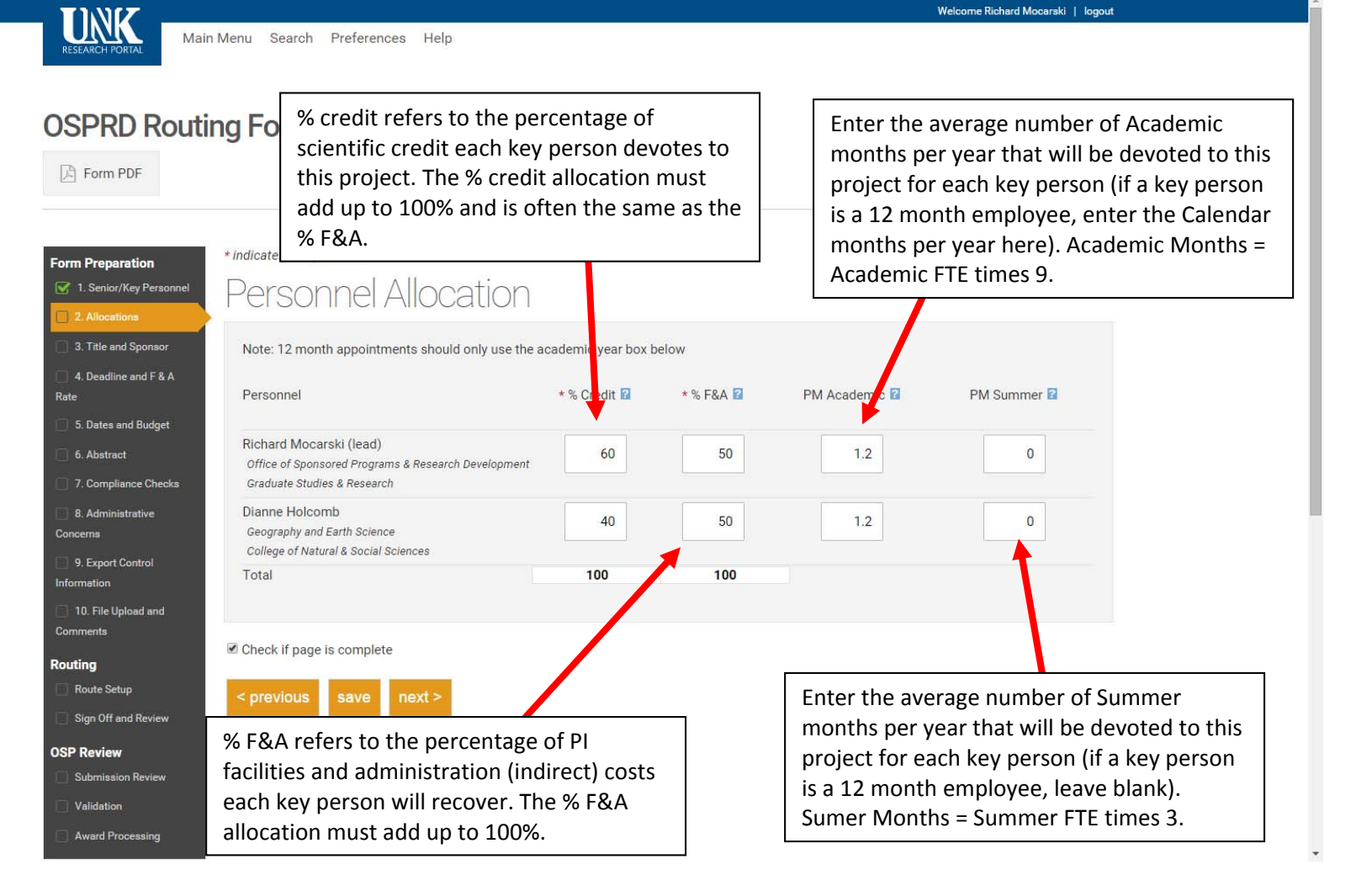

|           |                         | malcates a regarica nela                                                                          |                    |                                | 120       |
|-----------|-------------------------|---------------------------------------------------------------------------------------------------|--------------------|--------------------------------|-----------|
|           | Form Preparation        |                                                                                                   |                    |                                | •         |
| <u>11</u> | 1. Senior/Key Personnel | * 1. Project Title                                                                                |                    |                                |           |
|           | 3. Title and Sponsor    |                                                                                                   |                    |                                |           |
|           | 4. Deadline and F & A   | * 2. Short Title (maximum 35 characters)                                                          |                    |                                | 1.1       |
|           | Rate                    | OSP Module                                                                                        |                    |                                |           |
|           | 5. Dates and Budget     | 3. RFP Title (Solicitation Number)                                                                |                    |                                |           |
|           | 6. Abstract             | PA-12-399                                                                                         |                    |                                |           |
|           | 7. Compliance Checks    | Le La La La La La La La La La La La La La                                                         |                    |                                |           |
|           | Concerns                | 4. Upload RFP or Guidelines Here                                                                  |                    |                                |           |
|           | 9. Export Control       | Choose Files No file chosen                                                                       |                    |                                |           |
|           | Information             |                                                                                                   |                    |                                |           |
|           | Comments                | 5. CFDA Number                                                                                    |                    | If this project is being led b | .,        |
|           | Routing                 |                                                                                                   |                    | another institution such a     | y<br>TINI |
|           | Route Setup             | * 6. Sponsor (who is paying UNK?)                                                                 |                    | fill in their information in t | he        |
|           | Sign Off and Review     | National Institutes of Health                                                                     |                    | "Sponsor" boxes and click      | "ves"     |
|           | OSP Review              |                                                                                                   |                    | for question 8.                | ,         |
|           | Validation              | 7. Sponsor Address                                                                                |                    | •                              |           |
|           | Award Processing        | orano,got                                                                                         |                    |                                |           |
|           |                         |                                                                                                   |                    |                                |           |
|           |                         | * 8. Will This Project Be A Subaward And NOT The Primary Award?                                   |                    |                                |           |
|           |                         | No                                                                                                |                    | ~                              |           |
|           |                         | * 9. Will this project be subject to the Public Health Service conflict of interest regulation?   | All Department     | of Health and Human            |           |
|           |                         | Yes                                                                                               | Services grants r  | equire extra training in       |           |
|           |                         |                                                                                                   | conflict of intere | est. This training is          |           |
| 5         | <b></b>                 | 9.a. Please enter people who are classified as "PHS Investigators". Do not enter Senior/Key Perso | available throug   | h the Interest and Activity    |           |
| •         | Give as much            |                                                                                                   | Management M       | odule.                         |           |
|           | information as          | 10. Does this Project include any Subawards with Entities Outside UNK?                            |                    |                                | 1         |
|           | possible on any         |                                                                                                   |                    | ×                              |           |
|           | subaward entities.      | * 10.a. Please enter the names of the Subaward Entities                                           |                    |                                |           |
|           |                         |                                                                                                   |                    |                                |           |
|           |                         |                                                                                                   |                    |                                |           |
|           |                         |                                                                                                   |                    |                                |           |
|           |                         | Charle if norse in complete                                                                       |                    |                                |           |
|           |                         |                                                                                                   |                    |                                |           |
|           |                         | < previous save next >                                                                            |                    |                                |           |
|           |                         |                                                                                                   |                    |                                |           |

|                    | marcates a regarica nera                                        |                                                  |
|--------------------|-----------------------------------------------------------------|--------------------------------------------------|
| eparation          |                                                                 |                                                  |
| nior/Key Personnel | * 1. Is there a Sponsor Deadline?                               |                                                  |
| ocations           |                                                                 | ✓                                                |
| e and Sponsor      |                                                                 |                                                  |
| dline and F & A    | * 2. Delivery Method                                            |                                                  |
|                    |                                                                 | ×                                                |
| s and Budget       | t Additional Submission Instructions                            |                                                  |
| ract               | * Additional Submission Instructions                            |                                                  |
| pliance Checks     |                                                                 | If this is a continuation of previous support.   |
| inistrative        |                                                                 | please provide the WBS number of that support.   |
|                    | * 3. Submission Type                                            |                                                  |
|                    |                                                                 | · · · · · · · · · · · · · · · · · · ·            |
| Upload and         |                                                                 |                                                  |
|                    | 4. WBS Number (if available)                                    |                                                  |
|                    |                                                                 |                                                  |
| Setup              |                                                                 |                                                  |
| f and Review       | * 5. Purpose Code                                               |                                                  |
| 9W                 |                                                                 | ×                                                |
| sion Review        | * 6. Is Funding an Earmark?                                     |                                                  |
| ion                |                                                                 | ~                                                |
| Processing         |                                                                 |                                                  |
|                    | 7. F&A Rate(%) used in this proposal 🛿                          |                                                  |
|                    |                                                                 |                                                  |
|                    |                                                                 |                                                  |
|                    | * 8. Are UNKs full indirect costs (also called facilities and A | Administrative or F&A) included?                 |
|                    |                                                                 | ×                                                |
|                    | * 9. Is cost share required by the Sponsor?                     |                                                  |
|                    |                                                                 |                                                  |
|                    |                                                                 |                                                  |
|                    |                                                                 |                                                  |
|                    |                                                                 |                                                  |
|                    |                                                                 |                                                  |
|                    |                                                                 | If the F&A rate is not UNK's full rate, you must |
|                    |                                                                 | attach rational (from the agency guidelines) in  |
|                    |                                                                 |                                                  |

Fo

# 

## Start and End Dates

\* 1. Proposed Start Date

\* 2. Proposed End Date

### Budget Information

| 3. Requested Direct Cost Amount    | 100000 |
|------------------------------------|--------|
| 4. Requested Indirect Cost Amount  | 45000  |
| Requested Amount Total             | 145000 |
| 5. Cost Share Direct Cost Amount   | 10000  |
| 6. Cost Share Indirect Cost Amount | 4500   |
| Cost Share Amount Total            | 14500  |
| Grand Total Amount                 | 159500 |

Check if page is complete

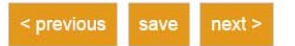

|                           |                     |                  |           |                            |    | Welcome Richard Mocarski | logout |
|---------------------------|---------------------|------------------|-----------|----------------------------|----|--------------------------|--------|
| RESEARCH PORTAL Main M    | Venu Search         | Preferences Help |           |                            |    |                          |        |
|                           |                     |                  |           |                            |    |                          |        |
| <b>OSPRD</b> Routin       | a Form              |                  |           |                            |    |                          |        |
|                           |                     |                  |           |                            |    |                          |        |
| Forr                      | m PDF               |                  |           |                            |    |                          |        |
|                           |                     |                  |           |                            |    |                          |        |
| Form Preparation          | * indicates a requi | red field        |           |                            |    |                          |        |
| 📝 1. Senior/Key Personnel | * Enter vour ab     | stract ?         |           |                            |    |                          |        |
| 2. Allocations            |                     |                  |           |                            |    |                          |        |
| 3. Title and Sponsor      |                     |                  |           |                            |    |                          |        |
| Rate                      |                     |                  |           |                            |    |                          |        |
| 5. Dates and Budget       |                     |                  |           |                            |    |                          |        |
| 6. Abstract               |                     |                  |           |                            |    |                          |        |
| 7. Compliance Checks      |                     |                  | •         |                            |    |                          |        |
| Concerns                  |                     |                  |           |                            |    |                          |        |
| 9. Export Control         |                     |                  |           |                            |    |                          |        |
| Information               |                     |                  |           |                            |    |                          | 1      |
| Comments                  |                     |                  |           |                            |    |                          |        |
| Routing                   | Check if page is    | s complete       | - I       |                            |    |                          |        |
| Route Setup               |                     | save nevt >      | <b>\</b>  |                            |    |                          |        |
|                           | < previous          | Save Hext >      |           |                            |    |                          |        |
| OSP Review                |                     |                  |           |                            |    |                          |        |
|                           | г                   |                  |           |                            |    |                          |        |
|                           |                     | You must enter   | an abstra | act (it may be copied fron | n  |                          |        |
|                           |                     | the proposal) so | o that we | know what the proposal     | is |                          |        |
|                           |                     | about.           |           |                            |    |                          |        |

(

| SPRD Routin                             | ng Form                                                                                                    |  |
|-----------------------------------------|----------------------------------------------------------------------------------------------------|--|
|                                         | * indicates a required field                                                                                                    |  |
| Preparation . Senior/Key Personnel      | * Will human subjects be required?                                                                                                    |  |
| Allocations<br>Title and Sponsor        | Yes                                                                                                    |  |
| Deadline and F & A                      | * Will vertebrate animals be used?                                                                                                    |  |
| Dates and Budget                        | No                                                                                                    |  |
| Abstract                                | * Will ionizing radiation be used?                                                                                                    |  |
| compliance Checks                       | No                                                                                                    |  |
| dministrative<br>s                      | * Will hazardous materials be used?                                                                                                    |  |
| port Control                            | No                                                                                                    |  |
| File Upload and<br>nts                  | * Will biohazardous materials (e.g. human, animal or plant pathogens; human cell lines, blood or tissues), recombinant DNA or transgenic organisms (plants or animals) be used? |  |
| la Satua                                | No                                                                                                    |  |
| n Off and Review                        |                                                                                                    |  |
| Review<br>ubmission Review<br>slidation | Check if page is complete                                                                                                    |  |
| Award Processing                        |                                                                                                    |  |

☆ =

.

•

|            | in the second second second second second second second second second second second second second second second | indicates a requirea nela                                                                                                    |
|------------|----------------------------------------------------------------------------------------------------|----------------------------------------------------------------------------------------------------|
|            | Form Preparation                                                                                                |                                                                                                    |
|            | 1. Senior/Key Personnel                                                                                         | * 1. I hereby state that this project will abide by the University's policy and terms as a Drug Free Work Place.                          |
|            | <ul> <li>2. Allocations</li> <li>3. Title and Sponsor</li> </ul>                                                | * 2. I hereby state that no investigator is debarred, suspended or otherwise declared ineligible to receive Federal funding.              |
|            | 🧭 4. Deadline and F & A<br>Rate                                                                                 | 🗹 * 3. I hereby state that this project will follow the research protocol, applicable state and federal law, and UNK's ethical standards. |
|            | 📝 5. Dates and Budget                                                                                           | * 4. Will additional laboratory and/or office space be required for completion of this project?                                           |
|            | 🕑 6. Abstract                                                                                                   | No                                                                                                    |
|            | 7. Compliance Checks                                                                                            |                                                                                                    |
|            | 8. Administrative                                                                                               | * 5. Will the project have a negative impact on the environment?                                                                          |
|            | 9. Export Control                                                                                               | No                                                                                                    |
|            | Information                                                                                                    | * 6. Are there expressed/implied responsibilities beyond the life of project?                                                             |
|            | 10. File Upload and<br>Comments                                                                                 | No                                                                                                    |
|            | Routing                                                                                                    | *7. Could this project result in ideas, processes, products, or principles that could be patented or convrighted?                         |
|            | Route Setup                                                                                                    | No                                                                                                    |
|            | Sign Off and Review                                                                                             |                                                                                                    |
|            | OSP Review                                                                                                    | * 8. Does this proposal disclose patentable or other confidential information?                                                            |
|            | Submission Review                                                                                               | No                                                                                                    |
|            | Award Processing                                                                                                | * 9. Do you or any project staff have a potential conflict of interest with the sponsor or any participant in this proposal?              |
|            |                                                                                                    | No                                                                                                    |
|            |                                                                                                    | + 10. Deap the proposal include a Undergraduate Deaparch component?                                                                       |
|            |                                                                                                    | * 10. Does the proposal include a Undergraduate Research component?                                                                       |
|            |                                                                                                    |                                                                                                    |
|            |                                                                                                    | * 11. Does this sponsored project have any international components, such as international partners, sites, or travel?                    |
|            |                                                                                                    | No                                                                                                    |
| If you ans | swer yes to                                                                                                    |                                                                                                    |
| any of qu  | estions 4-9                                                                                                    | * 12. Will you or any project staff travel internationally for the project?                                                               |
| and 11-12  | 2, then you will                                                                                                | No                                                                                                    |
| be requir  | ed to justify                                                                                                   | * 13. Will you be using an animal care facility on the UNK campus?                                                                        |
| this with  | a short                                                                                                    | No                                                                                                    |
| haragrab   |                                                                                                    | * 14 Will you be using a Bruner Hall of Sciences facility on the UNK campus?                                                              |
|            |                                                                                                    | No                                                                                                    |
|            |                                                                                                    |                                                                                                    |
|            |                                                                                                    |                                                                                                    |
|            |                                                                                                    | Check if page is complete                                                                                                    |
|            |                                                                                                    | <pre>c previous save next &gt;</pre>                                                                                                    |
|            |                                                                                                    |                                                                                                    |

.

| ÷ | Form PDF |
|---|----------|
|   |          |

| Form Preparation                                                                                                    | * indicates a required field                                                                                                    |
|----------------------------------------------------------------------------------------------------|----------------------------------------------------------------------------------------------------|
| <ul> <li>Senior/Key Personnel</li> <li>2. Allocations</li> <li>3. Title and Sponsor</li> <li>4. Deadline and F &amp; A<br/>Rate</li> <li>5. Dates and Budget</li> <li>6. Abstract</li> </ul> | All institutions of higher education and their faculty, staff, and students must comply with export controls, which are designed to ensure that<br>sensitive information, technology, software, biological and chemical agents, equipment, and know-how are not employed for purposes other than<br>their intended use. In case of violations, criminal sanctions - including substantial fines and even prison terms - can be applied.<br>Although most activities pursued by UNK researchers are not subject to export control restrictions or licensing requirements, each member of the<br>university community must be familiar with them to ensure that appropriate guidance is sought and actions taken should they apply.<br>Please contact the Office of Sponsored Programs and Research Development at 308-865-8496 if you would like to discuss problems, concerns,<br>and questions. |
| Compliance Checks      Administrative Concerns      9. Export Control                                                                                                    | Does the solicitation or contract contain any clause that: * 1. Prohibits or restricts hiring, information access, or participation of foreign nationals?                                                                                                    |
| Information 10. File Upload and Comments                                                                                                    | * 2. Addresses security concerns or involves space or military research?                                                                                                    |
| Routing Route Setup Sign Off and Review                                                                                                    | * 3. Delays publication for more than 60 days?                                                                                                    |
| OSP Review Submission Review                                                                                                    | * 4. Addresses travel outside of the United States?                                                                                                    |
| Award Processing                                                                                                    | Yes * 5. Requires shipment of materials or data or providing payment to a foreign national or entity?                                                                                                    |
|                                                                                                    | No                                                                                                    |

÷

Check if page is complete

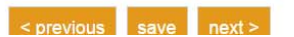

| ocations<br>le and Sponsor<br>radline and F & A<br>rtes and Budget | * Upload your proposal narrative here. This may be the rese<br>may be in draft form for routing purposes (follow your unit p<br>Choose Files No file chosen | earch plan, project description, or other description of the proposed a policies).                       | You mus<br>narrative<br>and will I<br>the final | t upload a projec<br>A draft is fine<br>be replaced with<br>narrative by OSP |
|--------------------------------------------------------------------|----------------------------------------------------------------------------------------------------|----------------------------------------------------------------------------------------------------|-------------------------------------------------|------------------------------------------------------------------------------|
| mpliance Checks<br>Iministrative                                   | Did you work directly with OSPRD to draft a budget?                                                                                                    |                                                                                                    | ~                                               |                                                                              |
| port Control<br>on                                                 | * Upload your budget spreadsheet here. Must be in OSPR                                                                                                    | RD-desired format.                                                                                       |                                                 |                                                                              |
| e Setup                                                            | Upload any additional supporting documents here.                                                                                                    |                                                                                                    |                                                 |                                                                              |
| Off and Review iew ission Review ation                             | General Comments                                                                                                    | If you worked with OSP to develo<br>budget, than no upload is necess<br>you did not work with OSP, pleas | op the<br>ary. If<br>e                          |                                                                              |

-

Check if page is complete

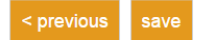

#### **OSPRD** Routing Form

Form PDF

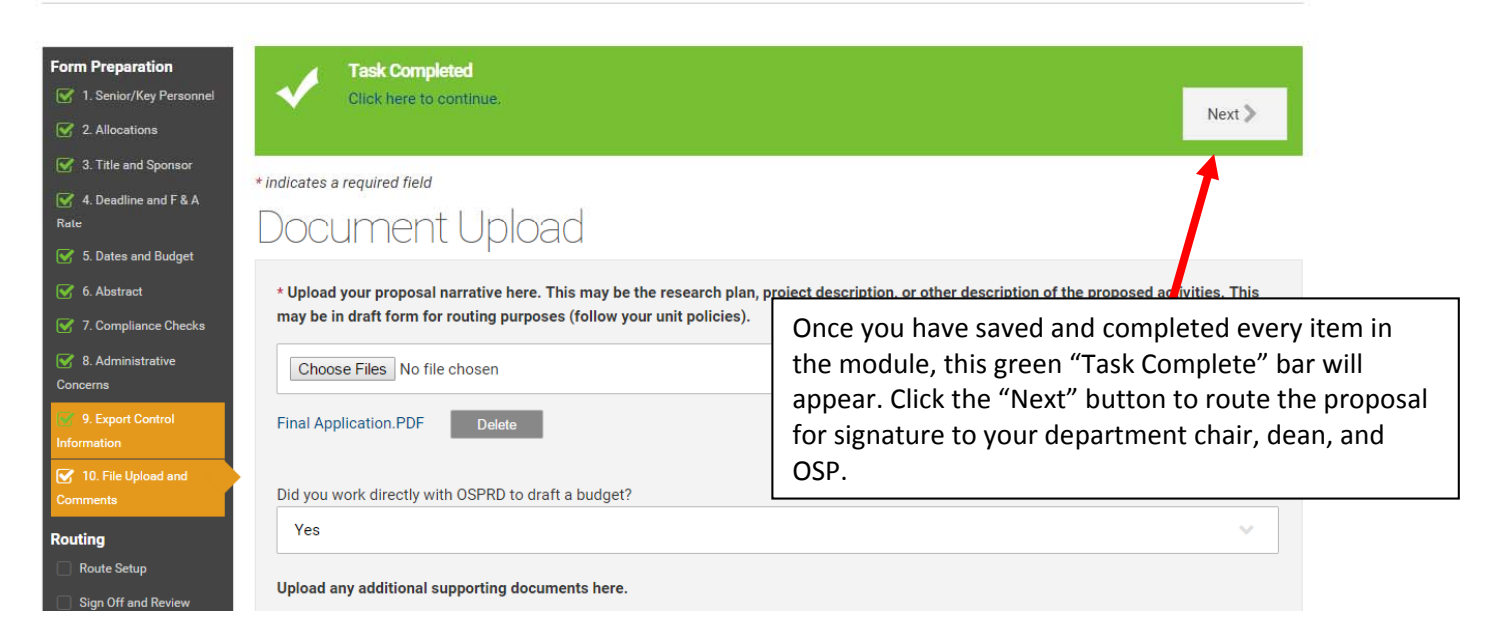

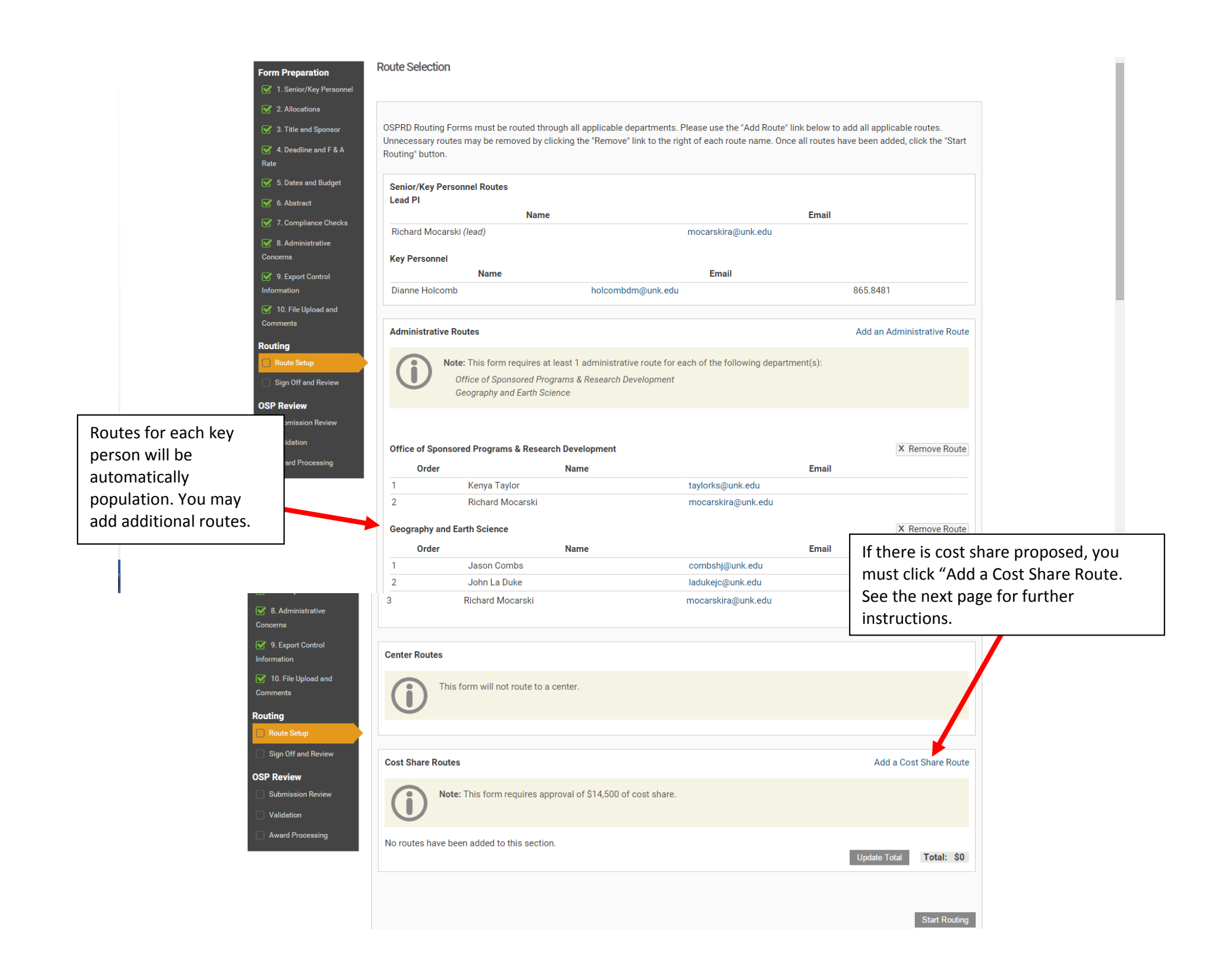

| <ul><li>6. Abstract</li><li>7. Compliance Checks</li></ul> | $\bigcirc$                                  |                                                                  | Onc           | e you are don<br>k the "Start |
|------------------------------------------------------------|---------------------------------------------|------------------------------------------------------------------|---------------|-------------------------------|
| 8. Administrative                                          | Office of Sponsored Programs & Research Dev | /elopment                                                        | Amount Rou    | ıting" button.                |
| Concerns 9. Export Control                                 | 1 Kenya Taylor                              | taylorks@unk.edu                                                 | 1500          |                               |
| 10. File Upload and                                        | 2 Barbara Johnson                           | johnsonbl@unk.edu                                                | 1500          |                               |
| mments<br>uting                                            | 3 Charlie Bicak                             | bicakc@unk.edu                                                   | 1500          |                               |
| Route Setup                                                | 4 Richard Mocarski                          | mocarskira@unk.edu                                               | 10000         |                               |
| Submission Review Validation Award Processing              | Once you have sele<br>must enter the am     | ected a cost share route, you<br>ounts each party is responsible | Start Routing |                               |

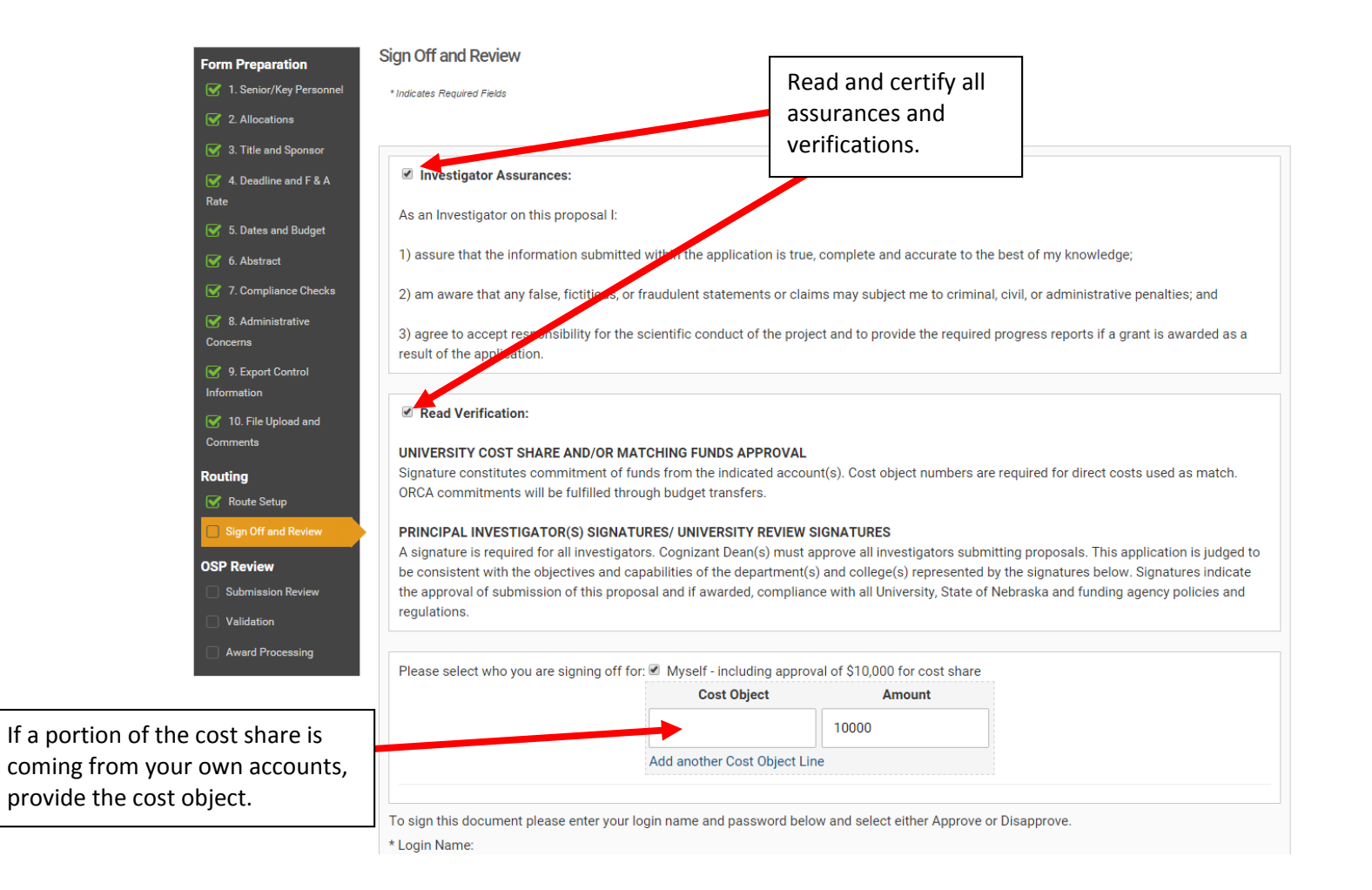

| * Login Name:          |                                   |                   |                                        |  |  |
|------------------------|-----------------------------------|-------------------|----------------------------------------|--|--|
| mocarskira             |                                   |                   | Provide your login credentials, select |  |  |
| * Password:            |                                   |                   | nrenecal to your department chair      |  |  |
|                        |                                   |                   | proposal to your department chair.     |  |  |
| * Approve/Disapprove:  |                                   |                   |                                        |  |  |
| Approve                |                                   |                   | •                                      |  |  |
| Submit                 |                                   |                   |                                        |  |  |
| Confirmation of Signat | ures                              |                   | Routing History                        |  |  |
|                        |                                   | X Cancel this ent | tire routing                           |  |  |
| Senior/Key Personnel:  |                                   |                   |                                        |  |  |
| Name                   | Date Signed                       | Decision          |                                        |  |  |
| Richard Mocarski       | Signature requested on 07/01/2015 |                   |                                        |  |  |
| Dianne Holcomb         | Signature requested on 07/01/2015 |                   |                                        |  |  |
| Administrative Routes  |                                   |                   | Add an Administrative Route            |  |  |
| Office of Sponsored P  | rograms & Research Developmer     | it                | X Remove Route                         |  |  |
| Name                   | Date Signed                       | Decision          |                                        |  |  |
| Kenya Taylor           |                                   |                   |                                        |  |  |
| Richard Mocarski       |                                   |                   |                                        |  |  |
|                        |                                   |                   | Add a person to this route             |  |  |
| Geography and Earth    | Science                           |                   | X Remove Route                         |  |  |
|                        |                                   |                   |                                        |  |  |

The system will automatically send the proposal for signature to your department head, then dean, then OSP, as well as any cost-share approvers. OSP has access to the proposal during the entirety of the process, so please contact us as soon as possible about your proposal!

308-865-8496